## Acceso al Portal de Padres en Skyward

• Vaya a la página web del distrito en www.sfdr-cisd.org

• En la página web, coloque el cursor sobre la pestaña Padres y seleccione Portal para padres Skyward

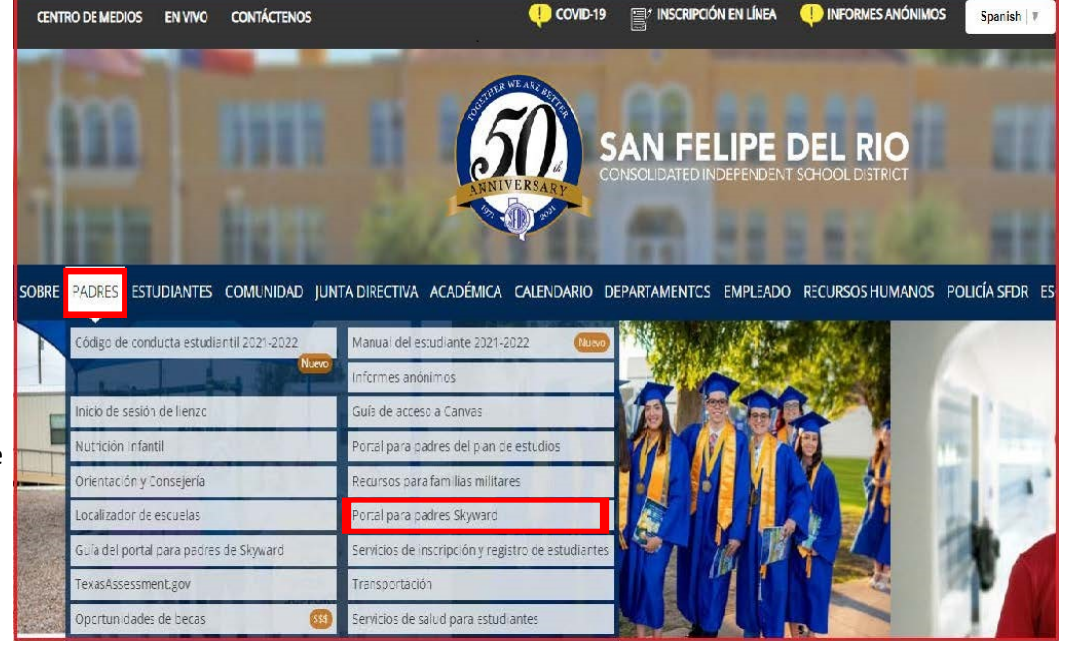

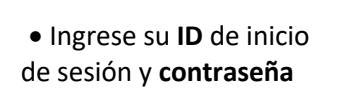

• Si ha olvidado su información de inicio de sesión o tiene una dirección de correo electrónico registrada en el distrito escolar, haga clic en Forgot your Login/Password? y sigue las instrucciones para restablecer tu cuenta

| WELCOME TO THE<br>TEACHER GRADEBOOK,<br>PARENT & STUDENT PORTAL                   |
|-----------------------------------------------------------------------------------|
| S K Y W A R D°<br>SAN FELIPE-DEL RIO CISD                                         |
| Login ID:<br>Password<br>Sign In<br>Forgot your Login/Password?<br>05.20.02.00.04 |

## Visualización de Archivos Adjuntos en el Portal de Padres

|              |                                               | You have unread messages                                                                                                    |
|--------------|-----------------------------------------------|----------------------------------------------------------------------------------------------------|
|              | Home                                          | Bact a mossage                                                                                                    |
|              | Student/Family<br>Information<br>Verification | 🔀 i nar a measañg                                                                                                    |
|              | Calendar                                      |                                                                                                    |
|              | Gradebook                                     | 2020 TERM 5 PROGRESS REPORTs                                                                                                    |
|              | Attendance                                    |                                                                                                    |
|              | Student Info                                  |                                                                                                    |
| Para ver los | Busing                                        |                                                                                                    |
| nformes de   | Food Service                                  | Tue Mar 31, 2020 9:39pm 🗸                                                                                                    |
| alificación, | Schedule                                      | 2020 I erm 5 Progress Reports have been posted to parent/student access in<br>the Portfolio tab located in the blue menu to the left. Please contact your<br>child's campus for any questions or concerns.<br>Thank you,<br>PEINS Data Quality, Compliance, and Accountability |
| eleccione    | Discipline                                    |                                                                                                    |
| ortfolio     | Test Scores                                   |                                                                                                    |
| 01130110     | Fee<br>Management                             |                                                                                                    |
|              | Activities                                    |                                                                                                    |
|              | Conferences                                   |                                                                                                    |
|              | Academic<br>History                           |                                                                                                    |
|              | Portfolio                                     |                                                                                                    |

• ... haga clic en el signo

disponible...

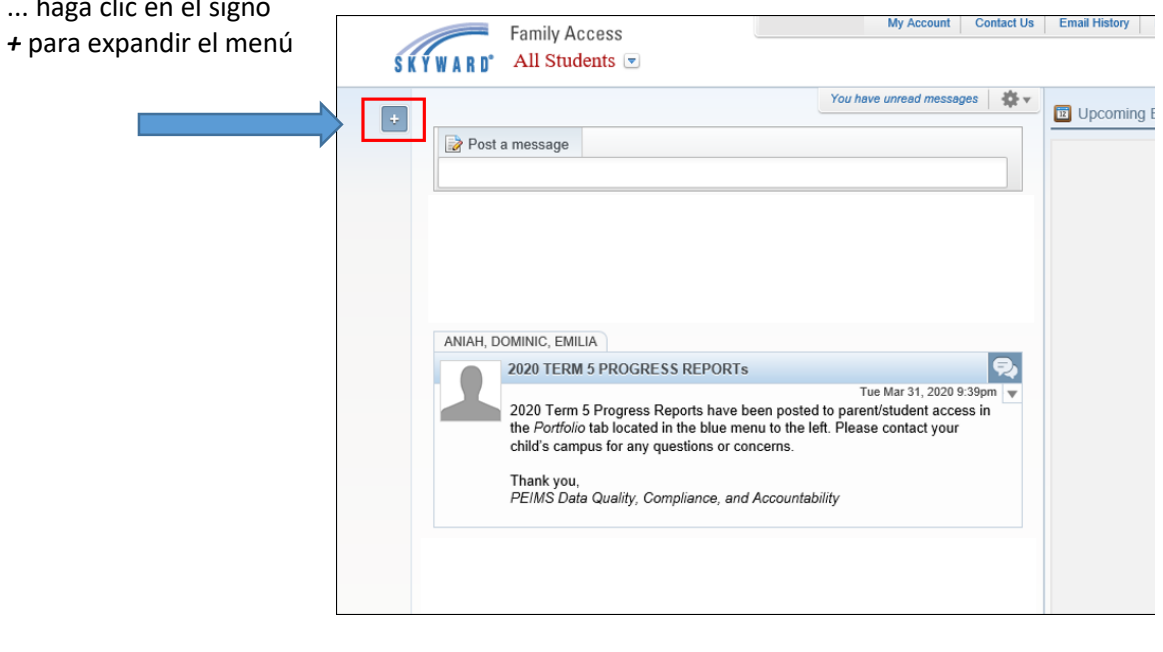

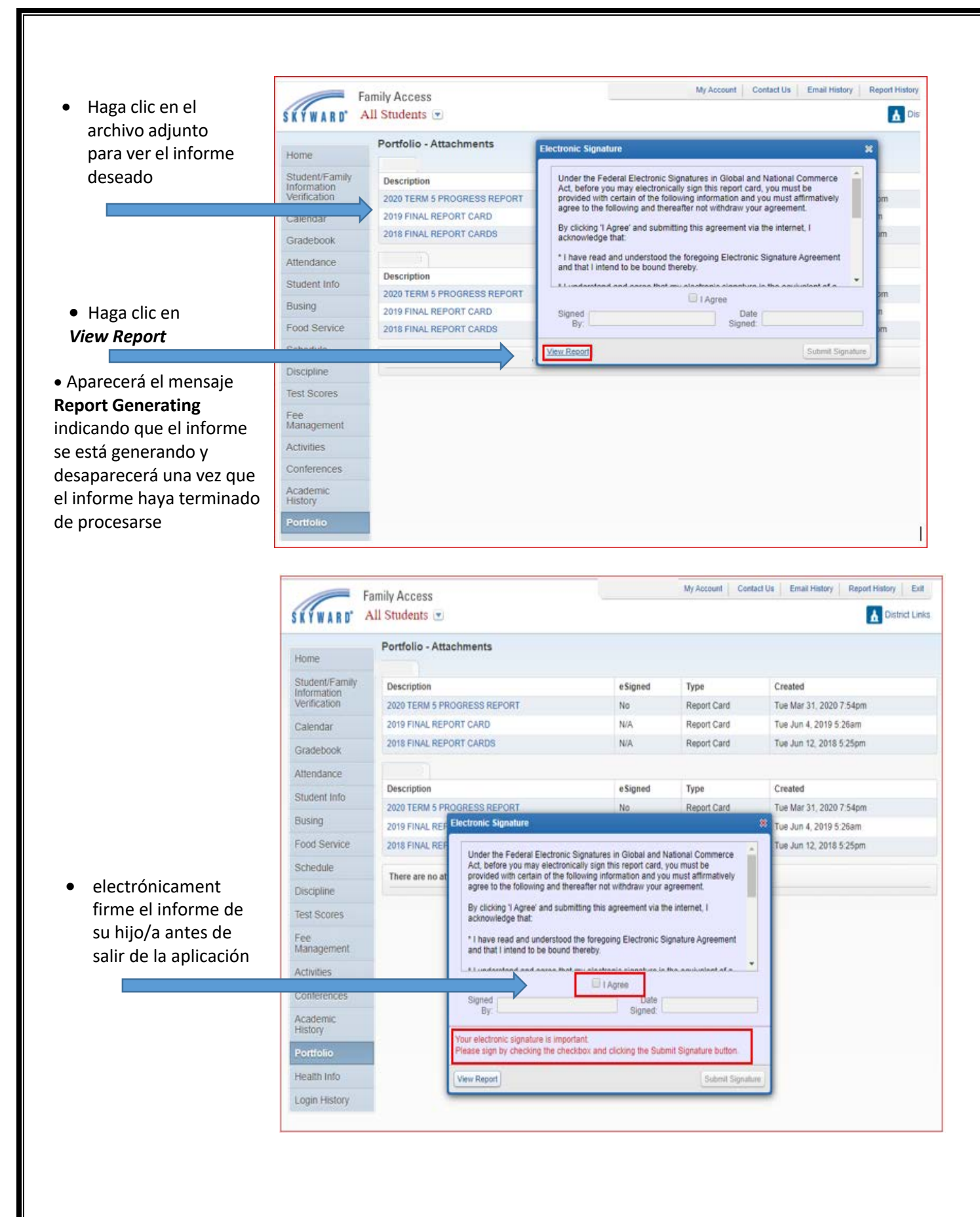